les Post-it

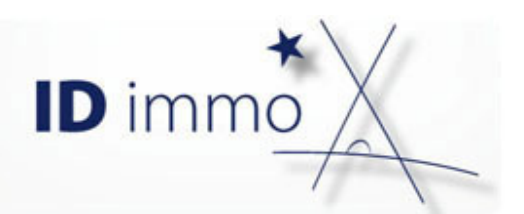

# Comment choisir l'offre immobilière de mon application mobile ?

## Pourquoi faire ?

En sélectionnant les différents programmes que vous commercialisez, les utilisateurs pourront accéder à votre offre immobilière depuis l'application mobile et vous pourrez ainsi connaitre les programmes qui ont été consultés.

Comment faire ?

#### J'accède à l'offre immobilière disponible sur l'application mobile

Pour cela, je clique depuis la barre de menu sur *Outils Sélection du stock*.

Deux sources de stock sont disponibles : ceux provenant du Club Topinvest, et ceux de votre propre stock. La procédure pour ajouter un programme est la même pour chacune de ces deux sources.

| Clients                      | Stock    | Outils | Administration     | Documents                 |
|------------------------------|----------|--------|--------------------|---------------------------|
| Commu                        | nication |        | Catalogue          | Application mobile        |
| Mes éditions personnalisées  |          | Prêts  | Sélection du stock |                           |
| Paragraphes personnalisables |          |        | ADI 🥌              | Gestion du support        |
|                              |          |        | Produits d'adoss   | ement Gestion des crédits |
|                              |          |        |                    | Gestion des conseillers   |

| Sélection du stock                                                                                         |         |                                           |     |
|----------------------------------------------------------------------------------------------------|---------|-------------------------------------------|-----|
| le club <i>TOPINVEST</i><br>N'hésitez pas à consulter l'ensemble des opportunités sur le Club Top Invest e | n cliqu | ant sur le lien ci-après : consulter      |     |
|                                                                                                    |         |                                           |     |
| Les programmes de vos prospects                                                                            |         |                                           |     |
| Retrouvez ci-dessous les programmes que vous avez sélectionnés pour l'appli                                | icatior | "Mon Conseiller" :                        |     |
| Du Club TOPInvest                                                                                          |         | De votre stock                            |     |
| Choix du programme Saisissez un programme                                                                  | ~       | Choix du programme Salsissez un programme | - ~ |
| Acacias (33150 - CENON)                                                                                    | ×       | Angels Bay (06600 - ANTIBES)              | ø 🗙 |
| ◆ → Page 1 / 1 ✓ Nb lignes 1 ✓                                                                             |         | Cap Armor (35400 - SAINT-MALO)            | Ø 🗙 |
|                                                                                                    |         | ◆                                         |     |

#### J'ajoute un programme à l'offre immobilière de l'application mobile

Pour ajouter un programme, je commence par saisir dans « **Choix du programme** » une partie du nom du programme ou le début du code postal.

Au fur et à mesure de la saisie, la liste des programmes se filtre.

Une fois que je vois le programme choisi, je clique dessus puis je clique sur l'icône 🖌

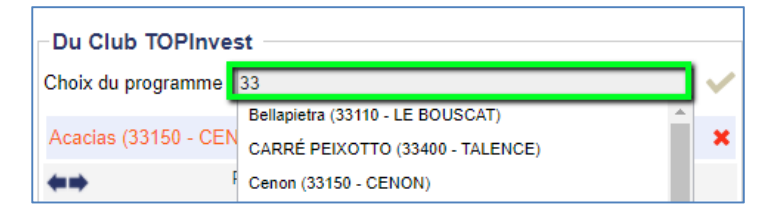

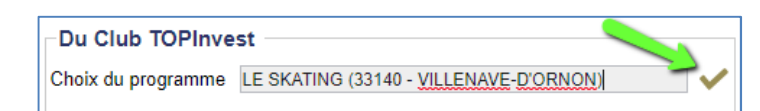

Le Service Client IDsoft 6 05 56 47 98 68

de 9 h 30-12 h 30 et de 14 h à 18 h. serviceclient@idsoft.com Le programme s'affiche alors dans la liste des programmes disponibles sur l'application mobile.

Si je souhaite retirer un programme de la liste, il me suffit de cliquer sur l'icône **X** associé au programme.

| Du Club TOPInvest                      |                            |   |  |  |  |  |  |
|----------------------------------------|----------------------------|---|--|--|--|--|--|
| Choix du programme                     | Saisissez un programme     | ~ |  |  |  |  |  |
| Acacias (33150 - CENON)                |                            |   |  |  |  |  |  |
| LE SKATING (33140 - VILLENAVE-D'ORNON) |                            |   |  |  |  |  |  |
| <b>**</b>                              | Page 1 / 1 🖌 Nb lignes 2 🗸 |   |  |  |  |  |  |

### Je souhaite informer les utilisateurs que l'offre immobilière à changer

Je clique sur le bouton

Envoyer une notification

pour que l'ensemble des utilisateurs de mon application mobile reçoivent une notification sur leur appareil indiquant une modification de la sélection des programmes.

| Du Club TOPInvest                                                      |                          | De votre stock                            |  |            |
|------------------------------------------------------------------------|--------------------------|-------------------------------------------|--|------------|
| bix du programme Saisissez un programme                                |                          | Choix du programme Saisissez un programme |  | ~          |
| Acacias (33150 - CENON)                                                |                          | Angels Bay (06600 - ANTIBES)              |  | s <b>x</b> |
| LE SKATING (33140 - VILLENAVE-D'ORNON)                                 |                          | Cap Armor (35400 - SAINT-MALO)            |  | 5 <b>x</b> |
| Page 1 / 1 🖌 Nb lignes 2 🗸                                             |                          | ◆ → Page 1 / 1 ✓ Nb lignes 2 ✓            |  |            |
| Informer les utilisateurs d'un changement dans les programmes proposés | Envoyer une notification |                                           |  |            |

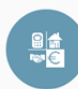

Sélection de vos programmes 12:21 Une modification a été apportée dans la sélection de vos programmes